Vážení rodiče,

Základní škola Meziboří od 1.9.2021 využívá elektronický **školní informační systém EduPage**, který kromě celé řady užitečných funkcí nabízí též **elektronickou žákovskou knížku** (EŽK). Tato EŽK využívá možnosti rychlé komunikace mezi školou, žákem a rodičem prostřednictvím internetu:

## Zde jsou některé z možností a předností EŽK:

- Okamžitý přehled o prospěchu, chování a zapomínání žáka
- Přehled o probíraném učivu pomocí náhledu do třídní knihy
- Přehled o zadaných domácích úkolech, vč. požadovaných pomůcek na výuku
- Omlouvání absence žáků online
- Pracovní a studijní materiály pro procvičování probírané látky (v závislosti na jednotlivých vyučujících)

Podmínkou pro přihlášení do systému je uvedení Vaší emailové adresy, na kterou Vám budou zaslány přístupové údaje a prohlášení o neposkytnutí těchto údajů dalším osobám. Přihlášení do systému provedete na <u>https://mezibori.edupage.org</u>. Po prvním přihlášení doporučujeme všem změnit si vlastní přístupové heslo tak, abyste si jej zapamatovali.

V případě, že by se Vám nepodařilo do EduPage přihlásit, kontaktujte pana učitele Mgr. Pavla Kopeckého (kopecky@zsmezibori.cz), který má informační systém na starosti.

EduPage je jediný oficiální komunikační nástroj mezi zákonnými zástupci a školou. Prosíme tedy všechny zákonné zástupce, aby včas odevzdali svůj informovaný souhlas a mohli obdržet přístup do tohoto systému.

## Informovaný souhlas s využíváním informačního systému EduPage

Souhlasím, že budu informační systém EduPage aktivně a pravidelně využívat. **Svá přístupová hesla nesdělím neoprávněným osobám**, které by mohly zneužít možností tohoto informačního systému (IS) . V opačném případě nesu plnou odpovědnost za takto způsobené zneužití údajů obsažených v IS EduPage.

Osobně budu absenci svého dítěte omlouvat pouze přes tento IS a to vždy včas a podle pravidel školního řádu.

## PIŠTE PROSÍM ČITELNĚ – NEJLÉPE HŮLKOVÝM PÍSMEM !

Bude-li IS EduPage využíván ke komunikaci vícero zákonnými zástupci (oba rodiče) žáka, vyplňte informace u obou. Má-li zákonný zástupce ve škole vícero dětí může uvést na jeden informovaný souhlas i více dětí.

| Jméno žáka :           | třída  |  |
|------------------------|--------|--|
| Jméno žáka :           | třída  |  |
| Jméno žáka :           | třída  |  |
| Jméno a příjmení matky | Email: |  |
| Jméno a příjmení otce  | Email: |  |
| Jiný zákonný zástupce  | Email: |  |
|                        |        |  |

Podpis(y) zákonného(ných) zástupce(ů) žáka

.....

| v | <br>dne: |
|---|----------|
|   |          |

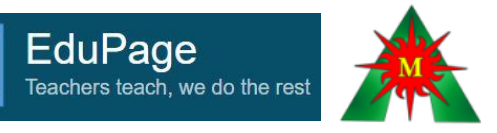

## Postup získání přihlašovacích údajů do školního systému EduPage (žákovská knížka)

- 1) Vyplňte čitelně informovaný souhlas zejména svou emailovou adresu a odstřiženou část s Vaším podpisem doručte zpět do školy.
- 2) Na Vámi uvedené emailové adresy obdržíte vzápětí přihlašovací údaje od "Mailova sluzba Edupage.org" V emailu bude následující text:

Vážený Rodič (*např. Petr Pokusný*), Děkujeme, že jste se zaregistrovali do EduPage. **Vaše přihlašovací jméno**: (vaše emailová adresa, kterou jste uvedli) Než se přihlásíte, prosím **nastavte si heslo kliknutím na následující odkaz**: <u>https://portal.edupage.org/?rp=fb968c464ef6dfc32865</u>

Přejeme Vám hezký den. Vaše škola

- Budete přesměrováni na web EduPage, kde si změníte (vytvoříte) přístupové heslo. Není nutné, aby Vaše heslo obsahovalo všechny uvedené bezpečnostní prvky. Heslo si zvolte tak, aby bylo dobře zapamatovatelné. Heslo nesdělujte jiné osobě ! Je vázáno na Vaše jméno !
- 4) Přihlaste se do EduPage.

Obnovení hesla P.Pokusny Vaše nové heslo: EduPage ..... Teachers teach, we do the rest Potvrzení hesla: ..... Níže jsou zobrazené účty EduPage, které mají přiřazen email Sila hesla: Slabá řádku účtu O Minimálna dĺžka 8 znakov Rodič Petr Pokusný Malé písmeno ✓ Veľké písmeno P.Pokusny · Rodič · mezibori.edupage.org **O** Číslica 7měnit hoclo O Špeciálny znak Heslo a potvrdenie hesla sú rovnaké Heslo bylo změněno.

Přihlašování do našeho školního prostředí probíhá na webu <u>https://mezibori.edupage.org/</u> Pokud byste adresu zapomněli , můžete odkaz najít i na školním webu <u>www.zsmezibori.cz</u>

5) Po přihlášení najdete v pravém horním rohu své jméno a příjmení po kliknutí na něj si můžete přepínat mezi Vašimi dětmi, pokud jich máte u nás ve škole více. Doporučujeme si do mobilního telefonu stáhnout aplikaci EduPage a neunikne Vám již nic důležitého, co se děje ve škole !!!

Na nástěnce v prostředí EduPage po přihlášení najdete návodné video z 15.9.2021 (omlouvání absence dětí, komunikace s vyučujícím, kontrola známek a hodnocení, studijní materiály a testy atd..).